## Configuració e-tona.net

1.- Es recomana configuració TCP/IP estàtica, però es pot deixar automàtica sempre que no es pari mai el router.

Inicio – Panel de control – Conexiones de Red A conexión de area local Clicar amb el botò Dret i propiedades

| Conectar usando  | 0:                                                                        |                    |
|------------------|---------------------------------------------------------------------------|--------------------|
| 🕎 Intel(R) PF    | R0/100 VE Network Conne                                                   | Configurar         |
| Esta conexión ut | tiliza los siguientes elemento                                            | os:                |
| Program          | nador de paquetes QoS<br>ador del monitor de red<br>blo Internet (TCP/IP) |                    |
| <                | Ш                                                                         | >                  |
| Instalar         | Desinstalar                                                               | Propiedades        |
| Permite a su e   | equipo tener acceso a los re                                              | ecursos de una red |

Doble clic a Protocolo Internet (TCP/IP)

Hauria de quedar com la foto següent o be tot automàtic

| General                                                                                                    |                                                                                                    |
|----------------------------------------------------------------------------------------------------|----------------------------------------------------------------------------------------------------|
| Puede hacer que la configuración IP su<br>red es compatible con este recurso. De<br>con el administrador de la red cuál es la | e asigne automáticamente si su<br>e lo contrario, necesita consultar<br>a configuración IP apropiada. |
| 🔘 Obtener una dirección IP automát                                                                                            | icamente                                                                                              |
| 💿 Usar la siguiente dirección IP: 🗕                                                                                           |                                                                                                    |
| Dirección IP:                                                                                                    | 192.168.1.2                                                                                           |
| Máscara de subred:                                                                                                    | 255.255.255.0                                                                                         |
| Puerta de enlace predeterminada:                                                                                              | 192.168.1.1                                                                                           |
| Obtener la dirección del servidor [                                                                                           | ONS automáticamente                                                                                   |
| 💿 Usar las siguientes direcciones de                                                                                          | e servidor DNS:                                                                                       |
| Servidor DNS preferido:                                                                                                    | 10 . 138 . 38 . 211                                                                                   |
| Servidor DNS alternativo:                                                                                                    | 10 . 138 . 62 . 2                                                                                     |
|                                                                                                    | Opciones avanzadas                                                                                    |
|                                                                                                    |                                                                                                    |

2.- Configuració de Internet Explorer:

Obrir Internet Explorer Herramientas – Opciones de Internet. Pestanya Conexiones Botó Configuración de LAN Servidor proxy: proxy.e-tona.net porta 3128

| onfigurac                                         | tión de la red de área local (LAN)                                                                                               | ? 🛛         |
|---------------------------------------------------|----------------------------------------------------------------------------------------------------|-------------|
| Configurad                                        | ción automática                                                                                                    |             |
| La configui<br>que esto o                         | ración automática puede superponerse a la manual.<br>ocurra, deshabilite la configuración automática.                            | Para evitar |
| Detecta                                           | ar la configuración automáticamente                                                                                              |             |
| Usar se                                           | ecuencia de comandos de configuración automática                                                                                 |             |
| Dirección                                         |                                                                                                    |             |
| Servidor pr<br>Utilizar<br>I aplicará<br>virtuale | roxy<br>un servidor proxy para su LAN. Esta configuración n<br>á a conexiones de acceso telefónico o de redes priva<br>es (VPN). | o se<br>das |
| Dirección:                                        | proxy.e-tona.ne Puerto: 3128 Opciones                                                                                            | avanzadas   |
| No No                                             | usar servidor proxy para direcciones locales                                                                                     |             |
|                                                   | Aceptar                                                                                                    | Cancelar    |

Opciones avanzadas:

|       | Tipo                | Dirección del servidor proxy      |      | Puerto  |
|-------|---------------------|-----------------------------------|------|---------|
|       | HTTP:               | proxy.e-tona.net                  | :    | 3128    |
|       | Seguro:             | proxy.e-tona.net                  | ]:   | 3128    |
|       | FTP:                | proxy.e-tona.net                  | :    | 3128    |
|       | Gopher:             | proxy.e-tona.net                  | :    | 3128    |
|       | Socks:              |                                   | 7:   |         |
| cepci | ones<br>No usar pro | oxy para las direcciones que comi | ence | en por: |
|       | 192.168.1           |                                   |      | 1.000   |